## How to Prevent Performing a Double Month End in SYSPRO

The instructions below show steps for the Accounts Receivable module, but the same steps can be applied to other modules as well. It is recommended that users be out of the system while you're performing these changes.

With the busy and stressful lives that we lead, we can be faced with situations where we execute a double month-end by accident in the same day, the same week or even two weeks apart. SYSPRO has preventative measures where the system will warn you if you try to perform a month end on the same date as the last month end, or if the date is different than the expected execution date, but there are also other setup options to further prevent this.

Before you can make use of this process you need to decide on your business rule and answer the following question: How many days apart should month-ends be from one another? You will also need to determine whether you already have Electronic Signatures (eSignatures) enabled. If not, there are other steps that will need to be taken before you can perform the following steps. For a brief training/overview of eSignatures, contact the Syllogist Group at support@syllogistgroup.com.

1. First, open the Electronic Signatures Setup Screen (Setup > Electronic Signatures):

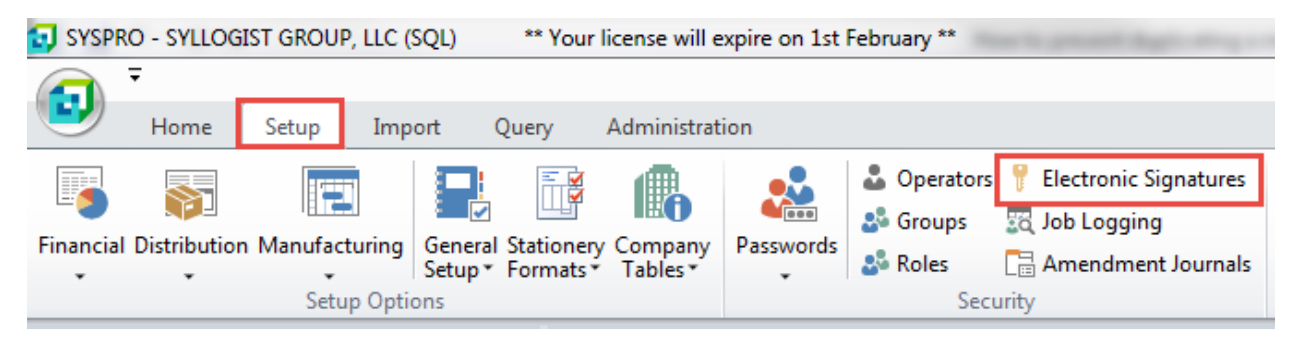

2. Verify your settings are set to "Define by Transaction":

| 🛃 Electronic Signatures Setup |                                           |          |                               |                |                                       | ×          |
|-------------------------------|-------------------------------------------|----------|-------------------------------|----------------|---------------------------------------|------------|
| File Options Configuration    | Transactions                              |          |                               |                |                                       |            |
| 🗄 🗋 New 🛛 🗙 🛛 🖹 Copy From     | All Secured by eSignature                 |          |                               |                |                                       | ê,         |
| Configuration Level           | All Allowed                               | $\times$ | Transactions: All Operators   |                |                                       | - □        |
| Type Company Item             | All Denied                                |          | Transaction description       | Access control | Configure                             | Module 🛆 📩 |
| All operators                 | All Log Only                              |          | Maddau Assessmente Describite |                |                                       |            |
|                               | All Excluded                              |          | Module: Accounts Payable      | • II           | 0                                     |            |
|                               | <ul> <li>Define by Transaction</li> </ul> |          | AP Supplier added             | Allowed        | Configure                             | Accounts P |
|                               |                                           | _        | AP Supplier changed           | Allowed        | Configure                             | Accounts P |
|                               |                                           |          | AP Supplier deleted           | Allowed        | Configure                             | Accounts P |
| 1                             |                                           |          | AP Payment run entry          | Allowed        | Configure                             | Accounts P |
|                               |                                           |          | AP Delete payment run         | Allowed        | Configure                             | Accounts P |
|                               |                                           |          | AP Release invoices by review | Allowed        | Configure                             | Accounts P |
|                               |                                           |          | AP Automatic Invoice release  | Allowed        | Configure                             | Accounts P |
|                               |                                           |          | AP Void check entry           | Allowed        | Configure                             | Accounts P |
|                               |                                           |          | AP Execute payment run        | Allowed        | Configure                             | Accounts P |
|                               |                                           |          | AP Print checks/remittances   | Allowed        | Configure                             | Accounts P |
|                               |                                           |          | AP Integration to Cash Book   | Allowed        | Configure                             | Accounts P |
|                               |                                           |          | AP Post invoice               | Allowed        | Configure                             | Accounts P |
|                               |                                           |          | AP Post credit note           | Allowed        | Configure                             | Accounts P |
|                               |                                           |          | AP Post debit note            | Allowed        | Configure                             | Accounts P |
|                               |                                           |          | AD DULL - ACCELLED            | ×11            | · · · · · · · · · · · · · · · · · · · | A          |
| Items:1                       |                                           |          | Transactions: 752             |                |                                       |            |

3. In the following steps, we will be using Accounts Receivable as the example. You will now find the AR Month End Transaction (or month end transaction for another module) in the list, and click Configure:

| Electronic Signatures Setup             |         |                                     |                |           | 23         |
|-----------------------------------------|---------|-------------------------------------|----------------|-----------|------------|
| File Options Configuration Transactions |         |                                     |                |           |            |
| 🗄 🗋 New   🗶   🖹 Copy From               |         |                                     |                |           | ê,         |
| Configuration Level                     | - 4 □ × | Transactions: All Operators         |                |           | <b>*</b> 🗆 |
| Type Company Item Name                  |         | Transaction description             | Access control | Configure | Module 🛆 🔺 |
| All operators                           |         | AR SO discount added                | Allowed        | Configure | Accounts R |
|                                         |         | AR SO discount changed              | Allowed        | Configure | Accounts R |
|                                         |         | AR SO discount deleted              | Allowed        | Configure | Accounts R |
|                                         |         | AR Invoice terms added              | Allowed        | Configure | Accounts R |
|                                         |         | AR Invoice terms changed            | Allowed        | Configure | Accounts R |
|                                         |         | AR Invoice terms deleted            | Allowed        | Configure | Accounts R |
|                                         |         | AR Month-end performed              | Allowed        | Configure | Accounts R |
|                                         |         | AR Year-end performed               | Allowed        | Configure | Accounts R |
|                                         |         | AR Purge performed                  | Allowed        | Configure | Accounts R |
|                                         |         | AR Balance function performed       | Allowed        | Configure | Accounts R |
|                                         |         | AR Invoice posted                   | Allowed        | Configure | Accounts R |
|                                         |         | AR Credit note posted               | Allowed        | Configure | Accounts R |
|                                         |         | AR Debit note posted                | Allowed        | Configure | Accounts R |
|                                         |         | AR Post document batch              | Allowed        | Configure | Accounts R |
|                                         |         | AR AP contra                        | Allowed        | Configure | Accounts R |
|                                         |         | AR Payment Detail                   | Allowed        | Configure | Accounts R |
|                                         |         | AR Multiple Ship to Address changed | Allowed        | Configure | Accounts R |
| Items: 1                                |         | Transactions: 752                   |                |           |            |

4. To set SYSPRO to where you're not allowed to do a month end if the previous month end was done less than 20 days ago, the description should be modified to "Month end cannot be performed due to business rule", and amend the access control level to "Denied":

| Name   | Access control                                                                                                    | Description                                                          | Transaction condition      |
|--------|----------------------------------------------------------------------------------------------------|----------------------------------------------------------------------|----------------------------|
| Trn1   | Allowed                                                                                                    | AR Month-end performed                                               | Whenever AR Month-end perf |
| 4      |                                                                                                    |                                                                      |                            |
| ansact | ion condition: Wh                                                                                                    | enever AR Month-end perforn                                          | ned                        |
| Transa | ction Details Loggin                                                                                                    | g and Trigger Options                                                |                            |
| Des    | cription: nth End C                                                                                                    | annot Be Performed Due to Busines                                    | s Rule                     |
|        |                                                                                                    |                                                                      |                            |
|        |                                                                                                    |                                                                      |                            |
| Ac     | esionature                                                                                                    |                                                                      |                            |
| - Ac   | Cess control level                                                                                                    | assword                                                              |                            |
| - Ac   | <ul> <li>eSignature</li> <li>Confirm with p</li> <li>Request confir</li> </ul>                                                                                                    | assword<br>mation - default Ok                                       |                            |
| Ac     | <ul> <li>eSignature</li> <li>Confirm with p</li> <li>Request confir</li> <li>Request confir</li> <li>Allowed</li> </ul>                                                                                                    | assword<br>mation - default Ok<br>mation - default Cancel            |                            |
|        | <ul> <li>cess control level</li> <li>eSignature</li> <li>Confirm with p</li> <li>Request confir</li> <li>Request confir</li> <li>Allowed</li> <li>Denied</li> </ul>                                                                                                    | assword<br>mation - default Ok<br>mation - default Cancel            |                            |
|        | <ul> <li>cess control level</li> <li>eSignature</li> <li>Confirm with p</li> <li>Request confir</li> <li>Request confir</li> <li>Allowed</li> <li>Denied</li> <li>Log only</li> <li>Excluded from defi</li> </ul>                                                                                    | assword<br>mation - default Ok<br>mation - default Cancel            |                            |
|        | <ul> <li>cess control level</li> <li>eSignature</li> <li>Confirm with p</li> <li>Request confir</li> <li>Request confir</li> <li>Allowed</li> <li>Denied</li> <li>Log only</li> <li>Excluded from defi</li> <li>fective period</li> </ul>                                                            | assword<br>mation - default Ok<br>mation - default Cancel<br>inition |                            |
|        | <ul> <li>cess control level</li> <li>eSignature</li> <li>Confirm with p</li> <li>Request confir</li> <li>Request confir</li> <li>Allowed</li> <li>Denied</li> <li>Log only</li> <li>Excluded from defificative period</li> <li>Allways</li> </ul>                                                    | assword<br>mation - default Ok<br>mation - default Cancel            |                            |
|        | <ul> <li>cess control level</li> <li>eSignature</li> <li>Confirm with p</li> <li>Request confir</li> <li>Request confir</li> <li>Allowed</li> <li>Denied</li> <li>Log only</li> <li>Excluded from defi</li> <li>fective period</li> <li>Always</li> <li>Date range</li> </ul>                        | assword<br>mation - default Ok<br>mation - default Cancel<br>inition |                            |
|        | <ul> <li>cess control level</li> <li>eSignature</li> <li>Confirm with p</li> <li>Request confir</li> <li>Request confir</li> <li>Allowed</li> <li>Denied</li> <li>Log only</li> <li>Excluded from defined</li> <li>fective period</li> <li>Always</li> <li>Date range</li> <li>From date:</li> </ul> | assword<br>mation - default Ok<br>mation - default Cancel            | 2                          |

5. Next, set a new condition – For this example, we are using 20 days. Click "New Condition" and set the condition to "User Defined" and description as "Cannot be processed due to business rule" and click "Define Condition":

|                     | Access control                                                                       | Description                                        | Transaction condition             |
|---------------------|--------------------------------------------------------------------------------------|----------------------------------------------------|-----------------------------------|
| Trn1                | Allowed                                                                              | AR Month-end performed                             | Whenever AR Month-end perf        |
| ∢                   | ion condition: W                                                                     | III<br>henever AR Month-end pe                     | rformed                           |
| Transa<br>Des<br>Ac | ction Details Loggi<br>cription: nth End (<br>ccess control level<br>eSignature      | ng and Trigger Options                             | usiness Rule                      |
|                     | Request co                                                                           | Condition: User defined Description: Cannot be pro | ▼<br>ocessed due to business rule |
| (                   | <ul> <li>Allowed</li> <li>Denied</li> <li>Log only</li> <li>Excluded from</li> </ul> | Name: Trn2                                         |                                   |
| (                   |                                                                                      |                                                    |                                   |
| Ef                  | ffective period<br>Always Date range                                                 | Define Condition                                   | OK Cancel                         |

6. In the condition form, set the Field or Variable to "%NoOfDays" (case sensitive), the Condition to "Less than" and the Field, Variable, String or Constant to "20" (or the number of days you would like to use).

| 🛃 Tran | saction: 21001   | 3 - AR Month-end performed (Tr | rn2)           |                                     |               |
|--------|------------------|--------------------------------|----------------|-------------------------------------|---------------|
| 🗄 🔚 Sa | ive and Exit   🖞 | 🖞 Insert Row 🛛 🗙 Remove Select | ted Rows 🔀 Rem | ove All Rows                        | ¢ ,           |
| Condit | ion Configurat   | ion                            |                |                                     | * t           |
| And/Or | Open bracket     | Field or Variable              | Condition      | Field, Variable, String or Constant | Close bracket |
| If     | -                | %NoOfDays                      | Less than      | 20                                  | -             |
|        |                  |                                |                |                                     |               |
|        |                  |                                |                |                                     |               |
|        |                  |                                |                |                                     |               |
|        |                  |                                |                |                                     |               |
|        |                  |                                |                |                                     |               |
|        |                  |                                |                |                                     |               |
|        |                  |                                |                |                                     |               |
|        |                  |                                |                |                                     |               |
|        |                  |                                |                |                                     |               |
|        |                  |                                |                |                                     |               |
|        |                  | Conditions: 1                  |                |                                     |               |

## 7. Click "Save and Exit" and "Apply" & "Close"

| 🚺 Trai | nsaction: 2100 | 13 - AR Month-end per | formed (Trn2)      |                                     |               |
|--------|----------------|-----------------------|--------------------|-------------------------------------|---------------|
| i 🔒 Sa | ave and Exit   | 🛅 Insert Row   🗙 Rem  | nove Selected Rows | 🗙 Remove All Rows                   | å ,           |
| Condit | ion Configura  | ation                 |                    |                                     | <b>-</b> ₽    |
| And/Or | Open bracke    | t Field or Variable   | Condition          | Field, Variable, String or Constant | Close bracket |
| If     | -              | %NoOfDays             | Less than          | 20                                  | -             |
|        |                |                       |                    |                                     |               |
|        |                |                       |                    |                                     |               |
|        |                |                       |                    |                                     |               |
|        |                |                       |                    |                                     |               |
|        |                |                       |                    |                                     |               |
|        |                |                       |                    |                                     |               |
|        |                |                       |                    |                                     |               |
|        |                |                       |                    |                                     |               |
|        |                |                       |                    |                                     |               |
|        |                |                       |                    |                                     |               |
|        |                | Conditioner 1         |                    |                                     |               |
|        |                | Conditions: 1         |                    |                                     |               |

| Name   | Access control                                                                                                    | Description                                                                     | Transaction condition      |
|--------|----------------------------------------------------------------------------------------------------|---------------------------------------------------------------------------------|----------------------------|
| Trn1   | Allowed                                                                                                    | AR Month-end performed                                                          | Whenever AR Month-end perf |
| Trn2   | Denied                                                                                                    | Cannot be processed due to b                                                    | User defined               |
|        |                                                                                                    |                                                                                 |                            |
| •      |                                                                                                    |                                                                                 | •                          |
| ransad | tion condition: Us                                                                                                    | er defined                                                                      |                            |
| Trans  | action Details Loggi                                                                                                    | ng and Trigger Options                                                          |                            |
| Do     | continue Conneth                                                                                                    | a processed due to husiness rule                                                | Defee                      |
| De     | scription: Carinot b                                                                                                    | e processed due to business rule                                                | Denne                      |
|        |                                                                                                    |                                                                                 |                            |
| - A    | ccess control level                                                                                                    |                                                                                 |                            |
|        |                                                                                                    |                                                                                 |                            |
|        | 🔘 eSignature                                                                                                    |                                                                                 |                            |
|        | eSignature Confirm with p                                                                                                    | bassword                                                                        |                            |
|        | eSignature Confirm with p Request confi                                                                                                    | oassword<br>rmation - default Ok                                                |                            |
|        | eSignature Confirm with p Request confi Request confi                                                                                                    | oassword<br>rmation - default Ok<br>rmation - default Cancel                    |                            |
|        | <ul> <li>eSignature</li> <li>Confirm with p</li> <li>Request confi</li> <li>Request confi</li> <li>Request confi</li> <li>Allowed</li> </ul>                                                                                                    | oassword<br>rmation - default Ok<br>rmation - default Cancel                    |                            |
|        | <ul> <li>eSignature</li> <li>Confirm with p</li> <li>Request confi</li> <li>Request confi</li> <li>Allowed</li> <li>Denied</li> </ul>                                                                                                    | oassword<br>rmation - default Ok<br>rmation - default Cancel                    |                            |
|        | <ul> <li>eSignature</li> <li>Confirm with p</li> <li>Request confi</li> <li>Request confi</li> <li>Request confi</li> <li>Allowed</li> <li>Denied</li> <li>Log only</li> </ul>                                                                                                    | oassword<br>rmation - default Ok<br>rmation - default Cancel                    |                            |
|        | <ul> <li>eSignature</li> <li>Confirm with p</li> <li>Request confi</li> <li>Request confi</li> <li>Allowed</li> <li>Denied</li> <li>Log only</li> <li>Excluded from determination</li> </ul>                                                                                                    | oassword<br>rmation - default Ok<br>rmation - default Cancel<br>finition        |                            |
| E      | <ul> <li>eSignature</li> <li>Confirm with p</li> <li>Request confi</li> <li>Request confi</li> <li>Request confi</li> <li>Allowed</li> <li>Denied</li> <li>Log only</li> <li>Excluded from det</li> </ul>                                                                                                    | oassword<br>rmation - default Ok<br>rmation - default Cancel<br>finition        |                            |
| E      | <ul> <li>eSignature</li> <li>Confirm with p</li> <li>Request confi</li> <li>Request confi</li> <li>Request confi</li> <li>Allowed</li> <li>Denied</li> <li>Log only</li> <li>Excluded from def</li> <li>Effective period</li> <li>Alwavs</li> </ul>                                                                   | bassword<br>rmation - default Ok<br>rmation - default Cancel<br><b>finition</b> |                            |
| E      | <ul> <li>eSignature</li> <li>Confirm with p</li> <li>Request confi</li> <li>Request confi</li> <li>Request confi</li> <li>Allowed</li> <li>Denied</li> <li>Log only</li> <li>Excluded from det</li> <li>Effective period</li> <li>Always</li> <li>Dete serves</li> </ul>                                              | oassword<br>rmation - default Ok<br>rmation - default Cancel<br>finition        |                            |
| E      | <ul> <li>eSignature</li> <li>Confirm with p</li> <li>Request confi</li> <li>Request confi</li> <li>Request confi</li> <li>Allowed</li> <li>Denied</li> <li>Log only</li> <li>Excluded from det</li> <li>Effective period</li> <li>Allways</li> <li>Date range</li> </ul>                                              | bassword<br>rmation - default Ok<br>rmation - default Cancel<br>finition        |                            |
| E      | <ul> <li>eSignature</li> <li>Confirm with p</li> <li>Request confi</li> <li>Request confi</li> <li>Request confi</li> <li>Allowed</li> <li>Denied</li> <li>Log only</li> <li>Excluded from def</li> <li>Excluded from def</li> <li>Excluded from def</li> <li>Excluded from def</li> <li>Excluded from def</li> </ul> | oassword<br>rmation - default Ok<br>rmation - default Cancel<br>finition        |                            |
| E      | <ul> <li>eSignature</li> <li>Confirm with p</li> <li>Request confi</li> <li>Request confi</li> <li>Request confi</li> <li>Allowed</li> <li>Denied</li> <li>Log only</li> <li>Excluded from def</li> <li>Excluded from def</li> <li>Excluded from def</li> <li>Excluded from def</li> <li>Excluded from def</li> </ul> | oassword<br>rmation - default Ok<br>rmation - default Cancel<br>finition        |                            |

8. Finally, you can either exit Electronic Signatures and it will give you a message that you must exit SYSPRO for it to take effect, or you can continue with the same steps for other modules.